## PASOS PARA OBTENER ESTADOS DE CUENTA BAC

## 1. Ingresar al sitio WEB

https://www1.sucursalelectronica.com/redir/showLogin.go

|                                                                                                    | Buenas tardes, Karla Maria/molina<br>Última viaita: 15/06/2021   12:30:03 |                                              |                                                     |                   |          |                   |
|----------------------------------------------------------------------------------------------------|---------------------------------------------------------------------------|----------------------------------------------|-----------------------------------------------------|-------------------|----------|-------------------|
| Resumen de productos                                                                                                  |                                                                           |                                              |                                                     | 12:48:40 (G       | MT-0600) | Fecha : 15/06/202 |
| Consultar     A       Saldos y movimientos     Mis finanzas       Histórico transaccional     Mistorico transaccional |                                                                           | Resumen de producto                          | DS<br>luctos que puede consultar en Banca en Línea. | Totales en d      | ólares   | ~                 |
| d Transferir ∨                                                                                                    |                                                                           | Cuentas bancarias                            |                                                     |                   | 4        | Abrir cuenta      |
| <ul> <li>Pagar </li> <li>Solicitar productos</li> </ul>                                                               |                                                                           | Descripción<br>GT - CUENTA BANCARIA          | Producto                                            | Saldo<br>7.03 QTZ | Ver      | Transferir        |
| Realizar gestiones     Configurar                                                                                     |                                                                           | Total cuentas bancarias                      |                                                     | 0.89 USD          |          |                   |
| Tipo de cambio                                                                                                    |                                                                           | CUENTAS BAC OBJET KARLA MARIA MOLINA TAGUITE | TIVOS                                               |                   |          | Administrar       |
| Compra Q 7.53<br>Venta Q 7.93                                                                                         |                                                                           | Descripción<br>• GT - CUENTA BANCARIA        | Producto                                            | Saldo<br>0.00 QTZ | Ver      | Transferir        |
| Q 0<br>-\$0.0                                                                                                    |                                                                           | Total cuentas Objetivos                      |                                                     | 0.00 USD          |          |                   |
|                                                                                                    |                                                                           | 🕕 Balance                                    |                                                     | Totales en dólar  | res      | ~                 |
|                                                                                                    |                                                                           | Total activos                                |                                                     | 0.89 USD          |          |                   |
|                                                                                                    |                                                                           | Total pasivos                                |                                                     | 0.00 USD          |          |                   |

 Ingresar a la banca en línea y seleccionar la opción "Consultas" y luego "Saldos y movimientos"

| 附 Tasas - kmolina@thewheekorp.c 🗙 🛛 🛞 Sitio en Mantenimiento 🛛 🗙 🌗 Banca en Línea   | 🗙 📀 Transacciones del mes 🛛 🗙 🖉                      | * Base de Conocimientos > Soport 🗙 📔 🆿 Esta | ados de Cuenta Banco Indust: 🗙 📔 | + 0-                        | 9 X         |
|-------------------------------------------------------------------------------------|------------------------------------------------------|---------------------------------------------|----------------------------------|-----------------------------|-------------|
| ← → C 🏠 🔒 www1.sucursalelectronica.com/ebac/module/accountbalance/accountBalance.go |                                                      |                                             |                                  |                             | 🌧 😢 E       |
| Buenas tardes, Karla Maria/molina<br>Útima viena: 11/06/0021 (12:30:03              |                                                      |                                             |                                  | <b>=</b> 0                  | Salir 🔸     |
| Resumen de productos                                                                | Inicio / Consulta Consolidada / Saldos y movimientos |                                             | Fecha: 15/06/2021                |                             |             |
| Consultar                                                                           | Seleccione GT 9570                                   | 47044 CUENTA BANCARIA KARLA MARIA MOLII     | t ¢                              |                             |             |
| Saldos y movimientos                                                                |                                                      |                                             |                                  |                             |             |
| Mis finanzas<br>Histórico transaccional                                             | CUENTA BANCARIA                                      | a l                                         |                                  |                             | _           |
| 🖨 Transferir 🗸 🗸                                                                    | 5000 Brougers (50705                                 |                                             |                                  |                             |             |
| 🎖 Pagar 🗸                                                                           | Administrar Cuenta y                                 | Saldo Disponible                            | 7.03 QTZ                         |                             | uéntenos su |
| Solicitar productos                                                                 |                                                      | Retenidos y diferidos                       | 11.00 QTZ                        |                             | experi      |
| Realizar gestiones                                                                  | Solicitar PIN para ATM                               | Saldo en Libros                             | 18.03 QTZ                        |                             | encia       |
| Configurar V                                                                        | E Incluir seguro para tarjeta                        | TRANSFERIR                                  | PAGAR SERVICIOS                  |                             |             |
| Tipo de cambio                                                                      | VER MAS OPCIONES 5                                   |                                             |                                  |                             |             |
| QTZ (Gual ↓ → USD ↓                                                                 |                                                      |                                             |                                  |                             |             |
| Compra Q 7.53<br>Venta Q 293                                                        | TRANSACCIONES DEL M                                  | IES RETENIDOS Y DIFERIDOS PU                | NTO S BAC CREDOMATIC             |                             |             |
|                                                                                     | DESDE HASTA                                          |                                             |                                  |                             |             |
| - \$ 0.0                                                                            |                                                      | CONSULIAN MESANTERION                       | Q. Busqueda Avanzada             |                             |             |
|                                                                                     | BALANCE DE LA CUENTA                                 |                                             |                                  |                             |             |
|                                                                                     | Fecha Referencia Código Descripción                  | Débitos                                     | Créditos Balance                 |                             |             |
|                                                                                     | SALDO INIC                                           | IAL                                         | 297.43                           |                             |             |
| 📲 🖉 Escribe aguí para buscar 🛛 🔿 🗮 🗖 😭                                              | 01/05/2021_53100000CPTEA.SHOP/G                      | UATEMA 24.00                                | 0.00 273.43                      | 🏠 20°C Chubascos 🗊 🖉 여이 ESP | ML 民        |

3. Seleccionar desde que fecha hasta que fecha deseamos consultar

| Fecha              | Referencia                                                                                                    | Código                                                                                | Descripción                                                                                                    |                                                   |                                                                                | Débitos                            | Créditos                                                           | Balan                                                   |
|--------------------|----------------------------------------------------------------------------------------------------|---------------------------------------------------------------------------------------|----------------------------------------------------------------------------------------------------|---------------------------------------------------|--------------------------------------------------------------------------------|------------------------------------|--------------------------------------------------------------------|---------------------------------------------------------|
|                    |                                                                                                    |                                                                                       | SALDO INICIA                                                                                                    | Ĺ.                                                |                                                                                |                                    |                                                                    | 297.4                                                   |
| 01/06/202          | 1 53100000                                                                                                    | CP                                                                                    | TEA SHOP\ GUA                                                                                                    | TEMA                                              |                                                                                | 24.00                              | 0.00                                                               | 273.4                                                   |
| 01/06/202          | 53000248                                                                                                    | CP                                                                                    | DOMINOS 1405                                                                                                    | 5 SAN CRIST II                                    | M-                                                                             | 150.00                             | 0.00                                                               | 123.4                                                   |
| 02/06/202          | 1 53100248                                                                                                    | CP                                                                                    | BURGER KING                                                                                                    | R7 ZONA 12                                        |                                                                                | 67.40                              | 0.00                                                               | 56.0                                                    |
| 11/06/202          | 99999                                                                                                    | TF                                                                                    | SG2510PRFDEE                                                                                                    | NTOBASICOME                                       | NSUAL                                                                          | 28.00                              | 0.00                                                               | 28.0                                                    |
| 14/06/202          | 1 61300248                                                                                                    | CP                                                                                    | PARQUEO PERI                                                                                                    |                                                   |                                                                                | 10.00                              | 0.00                                                               | 18.0                                                    |
| er confirma        | dos. Para ver el                                                                                                    | detalle de l                                                                          | dichos depósitos, i                                                                                                    | politik conten<br>reférase a fondo<br>Débit       | er depositos d<br>is retenidos y e<br>05                                       | i cheques de o                     | ros bancos, cuyo<br>la Consulta de Sa<br>Créditor                  | s tondos deber<br>ildo)                                 |
| er confirma        | dos. Para ver el                                                                                                    | detalle de i                                                                          | dichos depósitos, i                                                                                                    | politik conten<br>reférase a fondo<br>Débit       | er depositos d<br>is retenidos y e<br>os                                       | i cheques de o                     | ros bancos, cuyo<br>la Consulta de Sa<br>Crédito                   | s tondos deben<br>ildo)                                 |
| Código             | Movimientos                                                                                                    | detalle de l                                                                          | dichos depósitos, i                                                                                                    | Débit<br>Cantidad                                 | er depositos di<br>is retenidos y e<br>os<br>Monto:                            | a cruques de o                     | Créditor<br>antidad                                                | s tondos deben<br>aldo)<br>s<br>Montos                  |
| Código<br>CP       | Movimientos<br>Compras en Ci                                                                                                    | detalle de la Cuent                                                                   | dichos depósitos, r                                                                                                    | Débit<br>Cantidad                                 | er depositos di<br>is retenidos y o<br>os<br>Monto:<br>251.4                   | i croques de o<br>isfendos (pantal | Créditor<br>antidad                                                | s toridos deber<br>aldo)<br>s<br>Montos<br>0.00         |
| Código<br>CP<br>TF | Movimientos<br>Compras en Co<br>Transferencia e                                                                                                   | detalle de la Cuent                                                                   | ta                                                                                                    | Débit<br>Cantidad<br>4                            | os<br>Sos<br>251.4<br>28.0                                                     | i cruques de o<br>isfendos (pantal | Créditor<br>Créditor<br>antidad<br>0                               | s toridos deber<br>ideo)<br>s<br>Montos<br>0.00<br>0.00 |
| Código<br>CP<br>TF | Movimientos<br>Compras en C-<br>Transferencia e<br>Totales                                                                                        | detalle de<br>la Cuent<br>omercios<br>de Fondos                                       | ta<br>(                                                                                                    | Débit<br>Cantidad<br>4<br>1<br>5                  | er depositios di<br>is retenidos y e<br>os<br>Monto:<br>251.4<br>28.0<br>279.4 | i creques as o                     | Crédito:<br>antidad<br>0<br>0                                      | s<br>Montos<br>0.00<br>0.00                             |
| Código<br>CP<br>TF | motraco es el idos. Para ver el<br>osumen de l<br>Movimientos<br>Compras en Cr<br>Transferencia r<br>Totales                                      | a Cuent<br>omercios<br>de Fondos                                                      | ta                                                                                                    | Debit<br>Debit<br>Cantidad<br>4<br>1<br>5         | os<br>S retenidos y r<br>Monto:<br>251.4<br>28.0<br>279.4                      | i creques de o                     | Créditor<br>Créditor<br>antidad<br>0<br>0                          | S<br>Montos<br>0.00<br>0.00                             |
| Código<br>CP<br>TF | motrado es el ido.<br>Para ver el<br>ssumen de l<br>Movimientos<br>Compras en Ci<br>Transferencia e<br>Totales<br>Tipo de<br>Archiv               | la Cuent<br>omercios<br>de Fondos<br>o Archivo<br>o separado                          | ta dichos depósitos, i                                                                                                    | Débit<br>Débit<br>Cantidad<br>4<br>5<br>5         | os<br>Monto:<br>251.4/<br>28.0/<br>279.4/                                      | a CC                               | Crédito<br>a Consulta de Sa<br>Crédito<br>antidad<br>0<br>0<br>0   | * Montos<br>0.00<br>0.00                                |
| Código<br>CP<br>TF | Movimientos es il ador. Para ver el<br>ssumen de l<br>Movimientos<br>Compras en Cr<br>Transferencia (<br>Totales<br>Tipo de<br>Archivi<br>Archivi | la Cuent<br>la Cuent<br>omercios<br>de Fondos<br>e Archivo<br>o separado<br>o QUE Sim | ta por comas e por comas per comas per comas e per comas e per com | Débit<br>Débit<br>Cantidad<br>4<br>1<br>5<br>DESC | os<br>Montor<br>251.4<br>28.0<br>279.4<br>ARGAR                                | A C C                              | Créditor<br>a Consulta de Sa<br>Créditor<br>antidad<br>0<br>0<br>0 | Montos deber<br>Montos<br>0.00<br>0.00                  |

 Seleccionar la opción "DOCUMENTO PORTÁTIL (PDF)" y luego "DESCARGAR"